## MANUAL: PAGO DE TASAS MODELO 046

1. Pulsa en el enlace <u>https://ceice.gva.es/doc046/gen/es/</u> y selecciona la opción **Tasas por servicios** administrativos (institutos).

| 1 | Impresos de tasas                                                                                                    |
|---|----------------------------------------------------------------------------------------------------|
|   | Puede imprimir desde casa el modelo 046.                                                                                                    |
|   | <ul> <li>Con este impreso puede ir a pagar a la entidad bancaría directamente, sin pasar previamente por el centro.</li> </ul>                                                                                                    |
|   | Ahora bien, después de efectuar el pago tendrá que pasar por la secretaria del centro para entregar una copia del impreso pagado.                                                                                                    |
|   | Seleccione el tipo de tasa cuyo impreso desea generar:                                                                                                    |
|   | Tasas por servicios administrativos (Institutos)                                                                                                    |
|   | Tasas por servicios administrativos (Escuelas Oficiales de Idiomas)                                                                                                    |
|   | ▲ Tasas por expedición de títulos                                                                                                    |
|   | Tasas por pruebas de acceso a Ciclos Formativos y obtención de títulos                                                                                                    |
|   | Si en esta página no encuentra los impresos que desea generar, consulte en el Portal Tributario, donde encontrará otras modalidades disponibles.                                                                                                    |
|   | Si dispone de Certificado digital ACCV o DNI electrónico puede utilizar la herramienta de Pago Telemático Genérico para efectuar el pago de las tasas.                                                                                                 |
|   | Importante: El hecho de obtener un impreso y pagar una tasa no da por si mismo derecho a ningún servicio, títulos, etc. Limitese a obtener los impresos<br>correspondientes a las tasas que deba pagar, en caso de duda consulte en su centro docente. |

2. En la siguiente pantalla, **selecciona el tipo de certificado** que necesitas y pulsa en **Continuar**.

| Impresos de t                 | 8888                                                                                                    |  |
|-------------------------------|----------------------------------------------------------------------------------------------------|--|
| Ahora bien,     Seleccione la | después de efectuar el pago tendrá que pasar por la secretaria del centro para enfergar una copia del impreso pagado.<br>tasa cuyo Impreso desea obtener y pulse Continuar.                                                                                                    |  |
|                               | Tasa                                                                                                    |  |
|                               | O Certificación Académica                                                                                                    |  |
|                               | O Certificación Superación Prueba Homologada N. A2                                                                                                    |  |
|                               | O Expedición Historial Académico Bachillerato                                                                                                    |  |
|                               | Expedición Informe Evaluación Individualizado                                                                                                    |  |
|                               | C Expedición Tarjeta Identidad                                                                                                    |  |
|                               | O and the second second s |  |

3. En la pantalla que aparece debes seleccionar el **órgano gestor**, en nuestro caso, INSTITUTS D'ALACANT y el **tipo de matrícula** (Ordinaria, Familia Numerosa/Monoparetal General o Familia Numerosa/Monoparetal Especial).

| > C 🗄 ceice.gua.es/doc046/gen/es/mod046.asp |                                                                                                    |                                                                                     | * |
|---------------------------------------------|----------------------------------------------------------------------------------------------------|-------------------------------------------------------------------------------------|---|
|                                             | GENERALITAT<br>VALENCIANA                                                                                                    | Modelo 046                                                                          |   |
|                                             | Revenue (3) Aces 1: Introductions<br>Bostonic of agency patient of the distribution of a second order of a distribution of a distribution of distribution of a distribution of a distribution of a distribution of distribution of distribution | nh un acchino FOF con el Modele G48, El<br>Inga estos pasant:                       |   |
|                                             | - Se transmission of PE anaphado as and under promotifying a set of degree & barge. PAu or both<br>- Sectorement<br>- Decompany of the sectore of degree & barries y una numerical. Site are as a demonstration<br>- Decompany of the sectore of degree & barries y una numerical. Site are as a demonstration<br>- Decompany of the sectore of degree & barries of degree & barries y una numerical. Site are as a demonstration of the sectore of the sectore of the sec               | "Imprimir para obtinine las capitas                                                 |   |
|                                             | Name         ■ 0 for an store n=           Conversite % pricetrings for activity of pricetry for activity of pricetry for activity of pri                                                             |                                                                                     |   |
|                                             | developmental and any service of a supervised at 32%     Alargement (2:14)     Constance     €                                                                                                    |                                                                                     |   |
|                                             | Di les documentes IPOF no se abore en una ventans de navegador puede ser por alguna de las siguientes nazones:         - No disputor del programa Altore Necesión de navegador puede ser por alguna de las siguientes e naziones e<br>Navia Altore en las companyas de las companyas de las companyas de las desarros en las estados e<br>Researco researco en esta companya para altor documentes en un navegador. Combite se configurador y<br>- Discussion internación en el Researco de Altore Altores Mander Callo puede model en el researco en en en en el researco en en en en el Researco en en en el Researco en en en el Researco en en en el Researco en en en el Researco en en en el Researco enternacion en en en en el Researco en en en el Researco en en en el Researco en en en el Researco enternacion en en en en el Researco enternacion en en en en el Researco enternaciones en en enternacion en en en enternacion enterna venera en enterna en enternaciones enternaciones enternaci          | on su PC. Se recomienda <b>Aurobel</b><br>netva a intertario (poede ser<br>tamento. |   |
|                                             | Clinic configure Adulte Reader para que almi las discumentes en una ventera de nevegador:<br>a Seleccienza Edución a Preferenciam                                                                                                    |                                                                                     |   |
|                                             | Consulte en el Partal Tributario: Cuestiones Monicas     A Volver                                                                                                    |                                                                                     |   |
|                                             |                                                                                                    |                                                                                     |   |

4. A continuación aparecerá el Modelo 046, donde debemos cumplimentar los datos del apartado A.

| Α                 |                       |                                |                          |                                         |  |             |                         |                |            |             |
|-------------------|-----------------------|--------------------------------|--------------------------|-----------------------------------------|--|-------------|-------------------------|----------------|------------|-------------|
| 0 SUBJECTE PASSIU |                       | Aceptar                        |                          |                                         |  |             |                         |                |            |             |
| RANT              | 5 N# / WF             |                                | 6 COGNOMS I NOM O RAÓ SO | CIALI APELLIDOS Y NOMBRE O RAZÓN SOCIAL |  |             |                         |                |            |             |
| DECLA             | 7 CFL-ARCOL-FL-AR     | 8 NOM DE LA VA PÚBLICA/ NOMBRE | I DE LA VIA PÚBLICA      |                                         |  | 9 NGM / NOW | 10 LLETTRA/LETTRA       | 11 ESC. / ESC. | 12 PB/ PBO | 13 PTA (PTA |
|                   | 14 TELÉFON / TELÉFONO | 15 FAX / FAX                   |                          | 16 MUNICIPI / MUNICIPIO                 |  |             | 17 PROVINCIA/ PROVINCIA | ~              |            | 18 OF C.R   |

Una vez cumplimentados, pulsamos en Aceptar.

Aparece el documento **046 en formato PDF** para poder imprimir o descargar. (Debemos **descargarlo e imprimirlo** para luego entregar en el centro educativo).

| 0                                                                                                    | DAVE GEETSM                                                                                              | 9762                                                                                                    | DECLARACIÓN                          | - LIQUIDACIÓN                                                     | 90            | PR:<br>56436                 |  |
|----------------------------------------------------------------------------------------------------|----------------------------------------------------------------------------------------------------|----------------------------------------------------------------------------------------------------|--------------------------------------|-------------------------------------------------------------------|---------------|------------------------------|--|
| LE PAGES                                                                                                    | Espainesen<br>(5) no dispose d'Astyates<br>Espaco rearr<br>(5) no dispose de adquet<br>kientificativo, a | nt per a freigoeta klentificativa<br>(teo constar a continuació las susites dades<br>d com les del vostes domició ficosi?)<br>do para la elegoria cionificative<br>an. Auga constar a continueción sun dates<br>al como los de au domició fiscal? | 905640465980643                      | 0465                                                              | 9806478       | 06                           |  |
| DELETION OF THE PROPERTY OF THE PROPERTY OF TH | 5 NF / NF<br>7 CPL. WV. FCLPL. WV.<br>14 TELEPONI / TELEPONO<br>00                                       | COCADAR I NOMO RAD EDCAL I A     KOMOR LA VIA POBLICA / ADMRRE DE LA VIA POBLICA / ADMRRE DE LA VIA POBLICA     KOMOR LA VIA POBLICA / ADMRRE DE LA VIA POBLICA     KOMOR LA VIA POBLICA / ADMRRE DE LA VIA POBLICA                               | esubos rivoleere o nazon social<br>o | 10 LLETINA / LETINA<br>11 EISG / EISG<br>17 PROVINCIA / PROVINCIA | 12 PIS / PISO | 13 PSA / PSA<br>18 OP / G.P. |  |
|                                                                                                    | Ha dingressar la quant                                                                                   | Nat baix expressada en concepte de / Ha do<br>Sn. Académica                                                                                                    | ingresar la cantidad bajo express    | ide en concepto de:                                               |               | 1.4 ADMINISTRACIÓN           |  |
| DACIO                                                                                                    | IN THE REAL OF                                                                                           |                                                                                                    |                                      |                                                                   |               | IN THE REAL PROPERTY OF      |  |

Se puede imprimir el pdf e ir al banco y pagar o se puede pagar telemáticamente.

Para pagar de forma telemática: Pulsar en Cerrar y entonces aparece la opción de Pagar

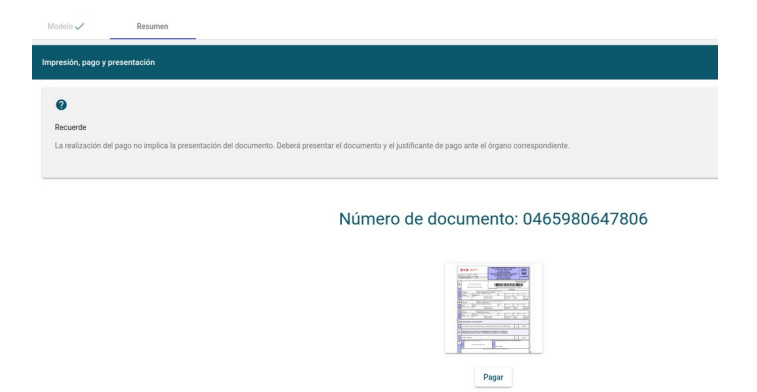

Al pulsar en Pagar, aparece la ventana siguiente y debemos elegir la forma de pago: (Tarjeta, Bizum o Cargo en cuenta) y marcar la opción de Acepto..... Pulsar en Pagar e introducir los datos según tipo de pago. Recuerda guardar e imprimir el justificante de pago de tasas ya que lo tendrás que entregar al recoger el certificado en el centro educativo.

| Elija una forma de pago |                                                                                                    |
|-------------------------|----------------------------------------------------------------------------------------------------|
| Pago con tarjeta        | Podrá pagar mediante tarijeta de crédito o débito. Visa, MasterCard o 6000 de<br>cualquier entidad.                                 |
| O Bizum                 |                                                                                                    |
| Cargo en cuenta         | Si posee certificado digital, podrá pagar a través de su cuenta bancaria si es de las entitades colaboradoras que se indican aquí.  |
| O Consulta              |                                                                                                    |
|                         | Acepto conocer el contenido de la Resolución del 6 de octubre de 2017, del director general de Tributos y Juegos (Texto resolución) |
|                         | Pagar                                                                                                    |